### Web Application Firewall

## **Getting Started**

 Issue
 02

 Date
 2024-10-31

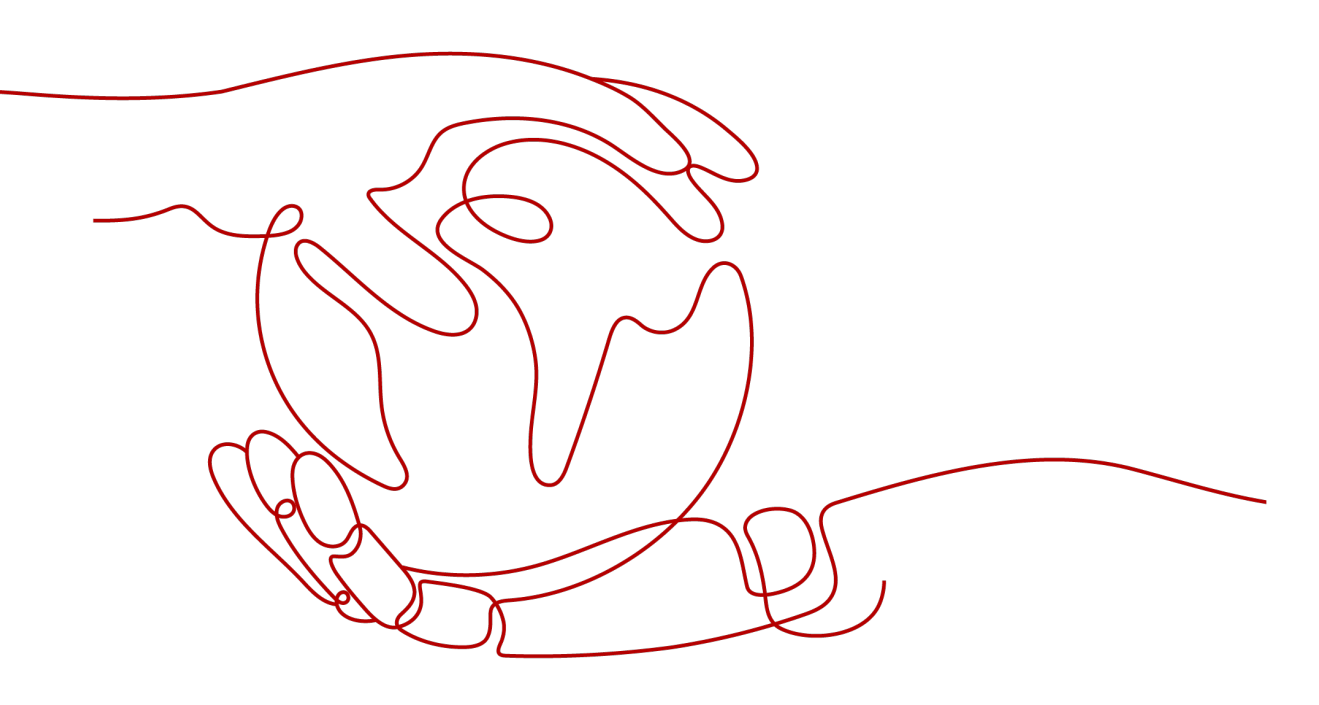

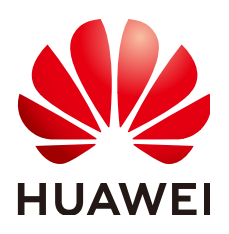

#### Copyright © Huawei Cloud Computing Technologies Co., Ltd. 2024. All rights reserved.

No part of this document may be reproduced or transmitted in any form or by any means without prior written consent of Huawei Cloud Computing Technologies Co., Ltd.

#### **Trademarks and Permissions**

NUAWEI and other Huawei trademarks are the property of Huawei Technologies Co., Ltd. All other trademarks and trade names mentioned in this document are the property of their respective holders.

#### Notice

The purchased products, services and features are stipulated by the contract made between Huawei Cloud and the customer. All or part of the products, services and features described in this document may not be within the purchase scope or the usage scope. Unless otherwise specified in the contract, all statements, information, and recommendations in this document are provided "AS IS" without warranties, guarantees or representations of any kind, either express or implied.

The information in this document is subject to change without notice. Every effort has been made in the preparation of this document to ensure accuracy of the contents, but all statements, information, and recommendations in this document do not constitute a warranty of any kind, express or implied.

### Huawei Cloud Computing Technologies Co., Ltd.

Address: Huawei Cloud Data Center Jiaoxinggong Road Qianzhong Avenue Gui'an New District Gui Zhou 550029 People's Republic of China

Website: https://www.huaweicloud.com/intl/en-us/

### **Contents**

| 1 Before You Start                                                           | 1    |
|------------------------------------------------------------------------------|------|
| 2 Blocking Heavy-Traffic CC Attacks Through CC Attack Protection Rules       | 3    |
| 3 Blocking Malicious Traffic Through IP Address Blacklist or Whitelist Rules | .14  |
| 4 Common Tasks                                                               | . 22 |

# Before You Start

Web Application Firewall (WAF) examines HTTP/HTTPS requests to identify and block malicious traffic, keeping your core service data secure and web server performance stable. This document describes how to quickly use WAF to protect your workloads.

#### Overview

A glance at WAF:

- What Is WAF?
- WAF Editions and Their Differences
- Features
- How Is WAF Billed?
- What Types of Protections Rule Can WAF Provide?

#### Step 1: Buy a WAF Instance

- Log in to Huawei Cloud management console. On the console page, choose Security & Compliance > Web Application Firewall.
- 2. In the upper right corner of the page, click **Buy WAF**. On the purchase page displayed, select a WAF mode.
  - Buying a Cloud WAF Instance

**NOTE** 

- To use ELB-access cloud WAF, you need to to enable it for you first. ELBaccess cloud WAF is available in some regions. For details, see .
- If you want to use the ELB access mode, make sure you are using standard, professional, or platinum cloud WAF. When you are using cloud WAF, the quotas for the domain name, QPS, and rule extension packages are shared between the ELB access and CNAME access modes.
- Buying a Dedicated WAF Instance

#### Step 2: Connect a Website to WAF

After buying a WAF instance, you need to add it to WAF, or WAF cannot check HTTP or HTTPS requests.

| Access Mode                  | Protection Scenario                                                                                                    | Reference Document                                            |
|------------------------------|----------------------------------------------------------------------------------------------------|---------------------------------------------------------------|
| Cloud Mode -<br>CNAME Access | <ul> <li>Service servers are<br/>deployed on any<br/>cloud or in on-<br/>premises data<br/>centers.</li> <li>Protected objects:<br/>domain names</li> </ul>                                                                                                    | Connecting Your Website to WAF<br>(Cloud Mode - CNAME Access) |
| Dedicated mode               | <ul> <li>Service servers are deployed on Huawei Cloud.<br/>This mode is suitable for large enterprise websites that have a large service scale and have customized security requirements.</li> <li>Protected objects: domain names and IP addresses</li> </ul> | Connecting Your Website to WAF<br>(Dedicated Mode)            |

#### Step 3: Configure a Protection Policy

After your website is connected to WAF, WAF applies a protection policy to your website and enables **General Check** (with **Protective Action** set to **Log only** and **Protection Level** set to **Medium**) in **Basic Web Protection** and enables **Scanner** check (with **Protective Action** set to **Log only**) in **Anti-Crawler** protection.

- If you do not have special security requirements, you can retain the default settings and view WAF protection logs on the **Events** page at any time. For details, see **Viewing Protection Event Logs**.
- If your website were under attacks, you can configure a custom protection policy based on attack details on the **Dashboard** and **Events** pages. For details, see **Adding Rules to One or More Policies**.

#### **Step 4: View Protection Logs**

On the **Events** page, view the protection details of the configured protection policy and handle the source IP address.

- To quickly whitelist a source IP address, locate the row that contains the corresponding event, choose **Handle as False Alarm** in the **Operation** column, and configure a global protection whitelist rule.
- To block or allow a source IP address, add it to an IP address blacklist or whitelist.

For details, see **Handling False Alarms**.

# **2** Blocking Heavy-Traffic CC Attacks Through CC Attack Protection Rules

A CC attack protection rule can limit access to your website based on the IP address or cookie of a visitor. If the number of access requests from a visitor exceeds the threshold you configure, you can require the visitor to enter a verification code to continue the access, or block the request and return a custom page of certain type to the visitor.

In heave-traffic CC attacks, a single zombie server can send far more packets than a common user does. In this scenario, a rate limiting rule is the most effective method to fend off this type of CC attacks.

This topic provides an example for you to show how to configure an IP-based CC attack protection rule to limit access traffic.

- Website access mode: Cloud mode CNAME access
- Protected object: domain names
- Billing mode: Yearly/Monthly
- Edition: Standard
- Protection rule: CC attack protection

#### Process

| Procedure                    | Description                                                                                                    |
|------------------------------|----------------------------------------------------------------------------------------------------|
| Preparations                 | Sign up for a HUAWEI ID, enable<br>Huawei Cloud services, top up your<br>account, and assign WAF permissions<br>to the account. |
| Step 1: Buy WAF              | Purchase WAF and select the region and WAF mode.                                                                                |
| Step 2: Add a Website to WAF | Add the website you want to protect to WAF for traffic inspection and forwarding.                                               |

| Procedure                           | Description                                                                                                 |
|-------------------------------------|----------------------------------------------------------------------------------------------------|
| Step 3: Enable CC Attack Protection | Configure and enable CC attack<br>protection rules to mitigate CC attacks<br>against the protected website. |

#### Preparations

1. Before purchasing WAF, create a Huawei account and subscribe to Huawei Cloud. For details, see **Registering a HUAWEI ID and Enabling HUAWEI CLOUD Services** and **Real-Name Authentication**.

If you have enabled Huawei Cloud services and completed real-name authentication, skip this step.

- 2. Make sure that your account has sufficient balance, or you may fail to pay to your WAF orders.
- 3. Make sure your account has WAF permissions assigned. For details, see **Creating a User Group and Granting Permissions**.

| Role/Policy<br>Name       | Description                             | Category                     | Dependencies                                                                                               |
|---------------------------|-----------------------------------------|------------------------------|----------------------------------------------------------------------------------------------------|
| WAF<br>Administrator      | Administrator<br>permissions for<br>WAF | System-<br>defined role      | Dependent on the<br>Tenant Guest and Server<br>Administrator roles.                                        |
|                           |                                         |                              | <ul> <li>Tenant Guest: A<br/>global role, which<br/>must be assigned in<br/>the global project.</li> </ul> |
|                           |                                         |                              | • Server Administrator:<br>A project-level role,<br>which must be<br>assigned in the same<br>project.      |
| WAF<br>FullAccess         | All permissions<br>for WAF              | System-<br>defined<br>policy | None.                                                                                                    |
| WAF<br>ReadOnlyAcce<br>ss | Read-only<br>permissions for<br>WAF.    | System-<br>defined<br>policy |                                                                                                    |

Table 2-1 System policies supported by WAF

#### Step 1: Buy the Standard Edition Cloud WAF

WAF provides the cloud mode and dedicated mode instances. For details about the differences between the two modes, see **Edition Differences**.

- 1. Log in to Huawei Cloud management console.
- 2. On the management console page, choose **Security** > **Web Application Firewall**.
- 3. In the upper right corner of the page, click **Buy WAF**. On the purchase page displayed, complete the purchase by referring to configurations in **Table 2-2**.

| Parameter    | Example<br>Value   | Description                                                                                                    |  |
|--------------|--------------------|----------------------------------------------------------------------------------------------------|--|
| WAF Mode     | Cloud Mode         | Cloud mode - CNAME access is<br>supported. Web services deployed on<br>Huawei Cloud, other clouds, or on-<br>premises can be protected. The protected<br>objects are domain names.                      |  |
| Billing Mode | Yearly/<br>Monthly | Yearly/Monthly is a prepaid billing mode,<br>where you pay in advance for a<br>subscription term and receive a<br>discounted rate. This mode is ideal when<br>the resource use duration is predictable. |  |
| Region       | EU-Dublin          | Select the region nearest to your services WAF will protect.                                                                                                    |  |
| Edition      | Standard           | This edition is suitable for small and medium-sized websites.                                                                                                    |  |

 Table 2-2
 Purchase parameters

- 4. Confirm the product details and click **Buy Now** in the lower right corner of the page.
- 5. Check the order details and read the *WAF Disclaimer*. Then, select the box and click **Pay Now**.
- 6. On the payment page, select a payment method and pay for your order.

#### Step 2: Add a Website to WAF

- 1. In the navigation pane on the left, choose **Website Settings**.
- 2. In the upper left corner of the website list, click **Add Website**.
- 3. Select Cloud CNAME and click Configure Now.
- 4. On the **Add Website** page, set the following parameters and retain the default values for other parameters. **Table 2-3** describes the parameters.

#### Figure 2-1 Add Domain Name

| www.example.com                                                                                                    | Quick Add Domain Names Hested on Cloud                                                                      |
|----------------------------------------------------------------------------------------------------|----------------------------------------------------------------------------------------------------|
| www.example.com                                                                                                    | Quick Add Domain Names Hosted on Cloud                                                                      |
| Only domain names that have been registered with ICP license                                                                                                    | es can be added to WAF. View details at https://beian.xinnet.com/                                           |
| Nebsite Name (Optional)                                                                                                    |                                                                                                    |
| You can enter a custom name for the domain name.                                                                                                    |                                                                                                    |
| Nebsite Remarks (Ontional)                                                                                                    |                                                                                                    |
| Enter remarke                                                                                                    |                                                                                                    |
|                                                                                                    |                                                                                                    |
| Protected Port 2                                                                                                    |                                                                                                    |
| Standard port                                                                                                    | View Ports You Can Use                                                                                      |
|                                                                                                    |                                                                                                    |
| Standard ports 80 and 443 are the default ports reserved for H                                                                                                    | ITTP and HTTPS protocols, respectively.                                                                     |
| Standard ports 80 and 443 are the default ports reserved for H Server Configuration (?)                                                                                                    | ITTP and HTTPS protocols, respectively.                                                                     |
| Standard ports 80 and 443 are the default ports reserved for H Server Configuration ③ Client Protocol Server Protocol Server Addre                                                                                                    | ITTP and HTTPS protocols, respectively. ess Server Port Weight Operatio                                     |
| Standard ports 80 and 443 are the default ports reserved for H         Server Configuration         ②         Client Protocol       Server Protocol                                                                                   | ITTP and HTTPS protocols, respectively.                                                                     |
| Standard ports 80 and 443 are the default ports reserved for H         Server Configuration ③         Client Protocol       Server Protocol       Server Addre         HTTP ∨       HTTP ∨       IPv4 ∨                               | ITTP and HTTPS protocols, respectively.  ess Server Port Weight Operatio Enter a public IP adc 80 1 Delete  |
| Standard ports 80 and 443 are the default ports reserved for H         Server Configuration ③         Client Protocol       Server Protocol         HTTP       HTTP         Add Address       Origin server addresses you can add: 49 | ITTP and HTTPS protocols, respectively.  ess Server Port Weight Operation Enter a public IP adc 80 1 Delete |

#### Table 2-3 Mandatory parameters

| Parameter                   | Example Value   | Description                                                                     |
|-----------------------------|-----------------|---------------------------------------------------------------------------------|
| Protected<br>Domain<br>Name | www.example.com | The domain name you want to add to WAF for protection.                          |
| Protected<br>Port           | Standard port   | The port over which the website service traffic goes.                           |
|                             |                 | To protect port 80 or 443, select <b>Standard port</b> from the drop-down list. |

| Parameter               | Example Value                                                                                                    | Description                                                                                                    |  |
|-------------------------|----------------------------------------------------------------------------------------------------|----------------------------------------------------------------------------------------------------|--|
| Server<br>Configuration | Client Protocol: HTTP.<br>Server Protocol: HTTP<br>Server Address: <i>IPv4</i><br><i>XXX.XXX.1.1</i><br>Server Port: 80 | Server address<br>configuration. You need to<br>configure the client<br>protocol, server protocol,<br>server address, and server<br>port.                                                                                                    |  |
|                         |                                                                                                    | • Client Protocol: protocol used by a client to access a server. The options are HTTP and HTTPS.                                                                                                    |  |
|                         |                                                                                                    | • Server Protocol: protocol used by WAF to forward client requests. The options are HTTP and HTTPS.                                                                                                    |  |
|                         |                                                                                                    | • Server Address: public IP<br>address (generally<br>corresponding to the A<br>record of the domain<br>name configured on the<br>DNS) or domain name<br>(generally corresponding<br>to the CNAME record of<br>the domain name<br>configured on the DNS)<br>of the web server that a<br>client accesses. |  |
|                         |                                                                                                    | • Server Port: service port<br>over which the WAF<br>instance forwards client<br>requests to the origin<br>server.                                                                                                    |  |

| Parameter                  | Example Value | Description                                                                                                    |
|----------------------------|---------------|----------------------------------------------------------------------------------------------------|
| Proxy Your<br>Website Uses | No proxy      | • Layer-7 proxy: Web<br>proxy products for<br>layer-7 request<br>forwarding are used,<br>products such as anti-<br>DDoS, CDN, and other<br>cloud acceleration<br>services. |
|                            |               | <ul> <li>Layer-4 proxy: Web<br/>proxy products for<br/>layer-4 forwarding are<br/>used, products such as<br/>anti-DDoS.</li> </ul>                                         |
|                            |               | <ul> <li>No proxy: No proxy<br/>products are deployed in<br/>front of WAF.</li> </ul>                                                                                      |
|                            |               | In our example, no proxies are used.                                                                                                    |

5. Click **Next**. The basic information about the domain name is configured.

Figure 2-2 Basic settings completed

| Configure Basic Settings                                                               | Test WAF                                                                        |     |
|----------------------------------------------------------------------------------------|---------------------------------------------------------------------------------|-----|
| Complete website, origin server, and advanced settings.                                | Route website traffic to WAF.                                                   |     |
| You have added the domain name to WAF. To change dom                                   | main name settings, click Domain Name Details.                                  |     |
| دt, you need to take a few more steps to route you                                     | ur website traffic to WAF:                                                      |     |
| <ul> <li>Step 1: (Optional) Whitelist WAF back-to-source</li> </ul>                    | e IP addresses.                                                                 |     |
| <ul> <li>Step 2: Test WAF</li> </ul>                                                   |                                                                                 |     |
| <ul> <li>Step 3: Change DNS Resolution</li> </ul>                                      |                                                                                 |     |
| Resolution Mode                                                                        |                                                                                 |     |
| Auto ⑦                                                                                 | there you host the protected domain name, set the record type to CNAME, and rep | pla |
| the original CNAME record with the WAF CNAME record you<br>2c24117b68624997 awelcloudw | I copied earlier. For more details, see Documentation                           |     |
|                                                                                        |                                                                                 |     |

- 6. Complete steps **Whitelist WAF Back-to-Source IP Addresses** and **Test WAF** as prompted.
- 7. Complete DNS resolution.

Configure the CNAME record on the DNS platform hosting your domain name. For details, contact your DNS provider.

The following uses Huawei Cloud DNS as an example to show how to configure a CNAME record. The following configuration is for reference only.

- a. Copy the CNAME value provided by WAF in Figure 2-2.
- b. Click in the upper left corner of the page and choose **Networking** > **Domain Name Service**.

- c. In the navigation pane on the left, choose **Public Zones**.
- d. In the **Operation** column of the target domain name, click **Manage Record Set**. The **Record Sets** tab page is displayed.
- e. In the row containing the desired record set, click **Modify** in the **Operation** column.
- f. In the displayed **Modify Record Set** dialog box, change the record value.
  - Name: Domain name configured in WAF
  - **Type**: Select CNAME-Map one domain to another.
  - Line: Default
  - **TTL (s)**: The recommended value is **5 min**. A larger TTL value will make it slower for synchronization and update of DNS records.
  - Value: Change it to the CNAME record copied in 7.a.
  - Keep other settings unchanged.
- g. Click **OK**.

#### Step 3: Configure a CC Attack Protection Rule

**Configuration example**: You can configure such a CC rule to mitigate CC attacks. If an IP address accessed any path under the current domain name more than 1000 times within 30 seconds, this rule will block requests from the IP address for 10 hours. This rule can be used as a preventive configuration for common small and medium-sized websites

- 1. In the navigation pane on the left, choose **Policies**.
- 2. Click the name of the target policy to go to the protection configuration page.
- 3. In the **CC Attack Protection** area, enable it.

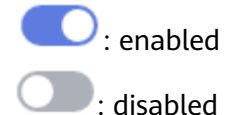

 In the upper left corner of the CC Attack Protection rule list, click Add Rule. In the dialog box displayed, configure the CC attack protection rule by referring to Figure 2-3.

In this example, only some parameters are described. Retain the default values for other parameters. **Table 2-4** describes some parameters.

#### Figure 2-3 Add CC Attack Protection Rule

| Add CC Attack P             | rotection Rule                                                                        |                                                                               |                                                                                       |                                                                   |
|-----------------------------|---------------------------------------------------------------------------------------|-------------------------------------------------------------------------------|---------------------------------------------------------------------------------------|-------------------------------------------------------------------|
| Restrictions and precaution | ns vary by mode. 🕜                                                                    |                                                                               |                                                                                       |                                                                   |
| * Rule Name                 | WAF                                                                                   |                                                                               |                                                                                       |                                                                   |
|                             |                                                                                       |                                                                               |                                                                                       |                                                                   |
| Rule Description            |                                                                                       |                                                                               |                                                                                       |                                                                   |
| ★ Rate Limit Mode           | Source Destination                                                                    |                                                                               |                                                                                       |                                                                   |
|                             | Requests from a specific source are limit<br>(or user) in the way you configure.      | .ed. For example, if traffic from an IP ad                                    | ldress (or user) exceeds the rate limit you o                                         | configure in this rule, WAF limits traffic rate of the IP address |
|                             | Per IP address     Per user                                                           | Other                                                                         |                                                                                       |                                                                   |
| * Request Aggregation       | <b>()</b>                                                                             |                                                                               |                                                                                       |                                                                   |
|                             | Keep this function enabled if you added a<br>example, if you added *.a.com to WAF, re | a wildcard domain name to WAF so tha<br>equests to all matched domain names s | t requests to all domain names that match<br>such as b.a.com and c.a.com are counted. | the wildcard domain are counted for triggering this rule. For     |
| * Trigger                   | Field Subfiel                                                                         | d Logic                                                                       | Content                                                                               | Add Reference Table                                               |
|                             | Path                                                                                  | Prefix is                                                                     | ✓ /login.php                                                                          |                                                                   |
| * Rate Limit                | - 1,000 + requests -                                                                  | 30 + seconds 🗸 All WAR                                                        | instances 🕥 🍐                                                                         |                                                                   |
|                             |                                                                                       |                                                                               |                                                                                       |                                                                   |
| * Protective Action         | Verification code  Block                                                              | Block dynamically O Log only                                                  |                                                                                       |                                                                   |
| * Effective Date            | Immediate                                                                             |                                                                               |                                                                                       |                                                                   |
| * Block Duration            | - 36,000 + seconds                                                                    |                                                                               |                                                                                       |                                                                   |
| * Block Page                | Default settings     Custom                                                           |                                                                               |                                                                                       |                                                                   |

| Parameter          | Example Value              | Description                                                                                                    |  |  |
|--------------------|----------------------------|----------------------------------------------------------------------------------------------------|--|--|
| Rate Limit<br>Mode | Source > Per IP<br>address | • <b>Source</b> : Requests from a specific source<br>are limited. For example, if traffic from<br>an IP address (or user) exceeds the rate<br>limit you configure in this rule, WAF<br>limits traffic rate of the IP address (or<br>user) in the way you configure.                                                                                                    |  |  |
|                    |                            | <ul> <li>Per IP address: A website visitor is<br/>identified by the IP address.</li> </ul>                                                                                                    |  |  |
|                    |                            | <ul> <li>Per user: A website visitor is<br/>identified by the key value of Cookie<br/>or Header.</li> </ul>                                                                                                    |  |  |
|                    |                            | <ul> <li>Other: A website visitor is identified<br/>by the Referer field (user-defined<br/>request source).</li> </ul>                                                                                                    |  |  |
|                    |                            | NOTE<br>If you set Rate Limit Mode to Other, set<br>Content of Referer to a complete URL<br>containing the domain name. The Content<br>field supports prefix match and exact match<br>only, but cannot contain two or more<br>consecutive slashes, for example, ///admin.<br>If you enter ///admin, WAF will convert it<br>to /admin.                                                                                                    |  |  |
|                    |                            | For example, if you do not want visitors to access www.test.com, set <b>Referer</b> to <b>http://</b> www.test.com.                                                                                                    |  |  |
|                    |                            | • <b>Destination</b> : If this parameter is selected, the following rate limit types are available:                                                                                                    |  |  |
|                    |                            | <ul> <li>By rule: If this rule is used by<br/>multiple domain names, requests for<br/>all these domain names are counted<br/>for this rule no matter what IP<br/>addresses these requests originate<br/>from. <br/>&gt;· If you have added a<br/>wildcard domain name to WAF,<br/>requests for all domain names<br>matched the wildcard domain name<br/>are counted for triggering this rule<br/>no matter what IP addresses these<br/>requests originate from.</br></li> </ul> |  |  |
|                    |                            | <ul> <li>By domain name: Requests for each<br/>domain name are counted<br/>separately. If the number exceeds<br/>the threshold you configure, the<br/>protective action is triggered no<br/>matter what IP addresses these<br/>requests originate from.</li> </ul>                                                                                                    |  |  |

| Table 2-4 Mandatory | parameters |
|---------------------|------------|
|---------------------|------------|

| Parameter            | Example Value                                                                           | Description                                                                                                    |
|----------------------|-----------------------------------------------------------------------------------------|----------------------------------------------------------------------------------------------------|
|                      |                                                                                         | <ul> <li>By URL: Requests for each URL are<br/>counted separately. If the number<br/>exceeds the threshold you configure,<br/>the protective action is triggered no<br/>matter what IP addresses these<br/>requests originate from.</li> </ul>                                                                                                    |
| Trigger              | <ul> <li>Field: Path</li> <li>Logic: Prefix is</li> <li>Content: / login.php</li> </ul> | <ul> <li>Click Add and add conditions. At least one condition is required, but up to 30 conditions are allowed. If you add more than one condition, the rule will only take effect when all conditions are met.</li> <li>Field</li> <li>Subfield: Configure this field only when IPv4, IPv6, Cookie, Header, or Params is selected for Field.</li> <li>NOTICE</li> </ul>                                                                                                    |
|                      |                                                                                         | <ul> <li>A subfield cannot exceed 2,048 bytes.</li> <li>Logic: Select the desired logical relationship from the drop-down list.</li> <li>Content: Enter or select the content that matches the condition.</li> </ul>                                                                                                    |
| Rate Limit           | 1,000 requests<br>within 30<br>seconds                                                  | The number of requests allowed from a website visitor in the rate limit period. If the number of requests exceeds the rate limit, WAF takes the action you configure for <b>Protective Action</b> .                                                                                                    |
| Protective<br>Action | Block                                                                                   | <ul> <li>The action that WAF will take if the number of requests exceeds Rate Limit you configured. You can select:</li> <li>Verification code: WAF allows requests that trigger the rule as long as your website visitors complete the required verification.</li> <li>Block: WAF blocks requests that trigger the rule.</li> <li>Block dynamically: WAF blocks requests that trigger the rule based on Allowable Frequency, which you configure after the first rate limit period is over.</li> <li>Log only: WAF only logs requests that trigger the rule.</li> </ul> |
| Block<br>Duration    | 36,000 seconds                                                                          | Period of time for which to block the item when you set <b>Protective Action</b> to <b>Block</b> .                                                                                                    |

5. Confirm the configuration and click **Confirm**.

#### **Related Information**

- For more details, see **Configuring a CC Attack Protection Rule**.
- **Dedicated Mode** is recommended for large websites that are deployed on Huawei Cloud, have special security requirements, and are accessible over domain names or IP addresses. For details, see the following procedure:
  - a. Buy a dedicated WAF instance.
  - b. Connect your website to WAF (Dedicated Mode).
  - c. Configure a CC attack protection rule to block heavy-traffic attacks.

# **3** Blocking Malicious Traffic Through IP Address Blacklist or Whitelist Rules

By default, WAF allows access from all IP addresses. If you find that your website is accessed from malicious IP addresses, you can add a WAF blacklist or whitelist rule to block malicious IP addresses.

The following example shows you how to configure an IP address whitelist or blacklist rule. In this example, we use the WAF cloud CNAME access mode.

- Website access mode: Cloud mode CNAME access
- Protected object: domain names
- Billing mode: Yearly/Monthly
- Edition: Standard
- Protection rule: blacklist and whitelist settings

#### Process

| Procedure                                                      | Description                                                                                                    |
|----------------------------------------------------------------|----------------------------------------------------------------------------------------------------|
| Preparations                                                   | Sign up for a HUAWEI ID, enable<br>Huawei Cloud services, top up your<br>account, and assign WAF permissions<br>to the account. |
| Step 1: Buy the Standard Edition<br>Cloud WAF                  | Purchase WAF and select the region and WAF mode.                                                                                |
| Step 2: Add a Website to WAF                                   | Add the website you want to protect to WAF for traffic inspection and forwarding.                                               |
| Step 4: Configure an IP Address<br>Blacklist or Whitelist Rule | Add blacklist and whitelist rules to block malicious IP addresses.                                                              |

#### Preparations

1. Before purchasing WAF, create a Huawei account and subscribe to Huawei Cloud. For details, see **Registering a HUAWEI ID and Enabling HUAWEI CLOUD Services** and **Real-Name Authentication**.

If you have enabled Huawei Cloud services and completed real-name authentication, skip this step.

- 2. Make sure that your account has sufficient balance, or you may fail to pay to your WAF orders.
- 3. Make sure your account has WAF permissions assigned. For details, see **Creating a User Group and Granting Permissions**.

| Role/Policy<br>Name       | Description                             | Category                     | Dependencies                                                                                          |
|---------------------------|-----------------------------------------|------------------------------|----------------------------------------------------------------------------------------------------|
| WAF<br>Administrator      | Administrator<br>permissions for<br>WAF | System-<br>defined role      | Dependent on the<br><b>Tenant Guest</b> and <b>Server</b><br>Administrator roles.                     |
|                           |                                         |                              | • <b>Tenant Guest</b> : A global role, which must be assigned in the global project.                  |
|                           |                                         |                              | • Server Administrator:<br>A project-level role,<br>which must be<br>assigned in the same<br>project. |
| WAF<br>FullAccess         | All permissions<br>for WAF              | System-<br>defined<br>policy | None.                                                                                                 |
| WAF<br>ReadOnlyAcce<br>ss | Read-only<br>permissions for<br>WAF.    | System-<br>defined<br>policy |                                                                                                    |

Table 3-1 System policies supported by WAF

#### Step 1: Buy the Standard Edition Cloud WAF

You can use the load balancer access mode only after you purchase the standard, professional, or platinum edition cloud WAF. The following describes how to buy the standard edition cloud WAF.

- 1. Log in to Huawei Cloud management console.
- 2. On the management console page, choose **Security** > **Web Application Firewall**.
- 3. In the upper right corner of the page, click **Buy WAF**. On the purchase page displayed, complete the purchase by referring to configurations below.

Table 3-2 Purchase parameters

| Parameter    | Example Value  | Description                                                                                                    |
|--------------|----------------|----------------------------------------------------------------------------------------------------|
| WAF Mode     | Cloud Mode     | Cloud mode - CNAME access is<br>supported. Web services deployed on<br>Huawei Cloud, other clouds, or on-<br>premises can be protected. The<br>protected objects are domain names.                         |
| Billing Mode | Yearly/Monthly | Yearly/Monthly is a prepaid billing<br>mode, where you pay in advance for a<br>subscription term and receive a<br>discounted rate. This mode is ideal<br>when the resource use duration is<br>predictable. |
| Region       | EU-Dublin      | You can select the region nearest to your services WAF will protect.                                                                                                    |
| Edition      | Standard       | This edition can protect small and medium-sized websites.                                                                                                    |

- 4. Confirm the product details and click **Buy Now** in the lower right corner of the page.
- 5. Check the order details and read the *WAF Disclaimer*. Then, select the box and click **Pay Now**.
- 6. On the payment page, select a payment method and pay for your order.

#### Step 2: Add a Website to WAF

- 1. In the navigation pane on the left, choose **Website Settings**.
- 2. In the upper left corner of the website list, click **Add Website**.
- 3. Select Cloud CNAME and click Configure Now.
- 4. On the **Add Website** page, set the following parameters and retain the default values for other parameters. **Table 3-3** describes the parameters.

#### Figure 3-1 Add Domain Name

| www.example.com       | -<br>-                  |                            | Quick Add          | Domain Names Ho        | sted on Cloud     |          |
|-----------------------|-------------------------|----------------------------|--------------------|------------------------|-------------------|----------|
| Only domain names th  | at have been registered | I with ICP licenses can be | added to WAF. Vie  | w details at https://l | beian.xinnet.com/ |          |
| Nebsite Name (Option  | al)                     |                            |                    |                        |                   |          |
| You can enter a cust  | om name for the domai   | n name.                    |                    |                        |                   |          |
| Nebsite Remarks (Opt  | onal)                   |                            |                    |                        |                   |          |
| Enter remarks         |                         |                            |                    |                        |                   |          |
|                       |                         |                            |                    |                        |                   |          |
| Standard port         |                         |                            | View Ports         | You Can Use            |                   |          |
| Standard ports 80 and | 443 are the default por | ts reserved for HTTP and I | HTTPS protocols, r | espectively.           |                   |          |
| Server Configuration  | 0                       |                            |                    |                        |                   |          |
|                       | Server Protocol         | Server Address             |                    | Server Port            | Weight            | Operatio |
| Client Protocol       |                         |                            |                    |                        |                   |          |
| Client Protocol       | HTTP v                  | IPv4 v Enter               | a public IP add    | 80                     | 1                 | Delete   |

#### Table 3-3 Mandatory parameters

| Parameter                   | Example Value   | Description                                                                     |
|-----------------------------|-----------------|---------------------------------------------------------------------------------|
| Protected<br>Domain<br>Name | www.example.com | The domain name you want to add to WAF for protection.                          |
| Protected<br>Port           | Standard port   | The port over which the website service traffic goes.                           |
|                             |                 | To protect port 80 or 443, select <b>Standard port</b> from the drop-down list. |

| Parameter               | Example Value                                                                                                    | Description                                                                                                    |
|-------------------------|----------------------------------------------------------------------------------------------------|----------------------------------------------------------------------------------------------------|
| Server<br>Configuration | Client Protocol: HTTP.<br>Server Protocol: HTTP<br>Server Address: <i>IPv4</i><br><i>XXX.XXX.1.1</i><br>Server Port: 80 | Server address<br>configuration. You need to<br>configure the client<br>protocol, server protocol,<br>server address, and server<br>port.                                                                                                    |
|                         |                                                                                                    | • Client Protocol: protocol used by a client to access a server. The options are HTTP and HTTPS.                                                                                                    |
|                         |                                                                                                    | • Server Protocol: protocol used by WAF to forward client requests. The options are HTTP and HTTPS.                                                                                                    |
|                         |                                                                                                    | • Server Address: public IP<br>address (generally<br>corresponding to the A<br>record of the domain<br>name configured on the<br>DNS) or domain name<br>(generally corresponding<br>to the CNAME record of<br>the domain name<br>configured on the DNS)<br>of the web server that a<br>client accesses. |
|                         |                                                                                                    | • Server Port: service port<br>over which the WAF<br>instance forwards client<br>requests to the origin<br>server.                                                                                                    |

| Parameter                  | Example Value | Description                                                                                                    |
|----------------------------|---------------|----------------------------------------------------------------------------------------------------|
| Proxy Your<br>Website Uses | No proxy      | • Layer-7 proxy: Web<br>proxy products for<br>layer-7 request<br>forwarding are used,<br>products such as anti-<br>DDoS, CDN, and other<br>cloud acceleration<br>services. |
|                            |               | <ul> <li>Layer-4 proxy: Web<br/>proxy products for<br/>layer-4 forwarding are<br/>used, products such as<br/>anti-DDoS.</li> </ul>                                         |
|                            |               | <ul> <li>No proxy: No proxy<br/>products are deployed in<br/>front of WAF.</li> </ul>                                                                                      |
|                            |               | In our example, no proxies are used.                                                                                                    |

5. Click **Next**. The basic information about the domain name is configured.

Figure 3-2 Basic settings completed

| Configure Basic Settings                                                                                                   | Test WAF                                                                                                    |
|----------------------------------------------------------------------------------------------------|----------------------------------------------------------------------------------------------------|
| Complete website, origin server, and advanced settings.                                                                    | Route website traffic to WAF.                                                                                                   |
| You have added the domain name to WAF. To change domain                                                                    | name settings, click Domain Name Details.                                                                                       |
| t, you need to take a few more steps to route your v                                                                       | vebsite traffic to WAF:                                                                                                    |
| <ul> <li>Step 1: (Optional) Whitelist WAF back-to-source IP</li> </ul>                                                     | addresses.                                                                                                    |
| <ul> <li>Step 2: Test WAF</li> </ul>                                                                                       |                                                                                                    |
| <ul> <li>Step 3: Change DNS Resolution</li> </ul>                                                                          |                                                                                                    |
| Resolution Mode                                                                                                    |                                                                                                    |
| Auto 💿 💿 Manual                                                                                                    |                                                                                                    |
| Copy the following CNAME record, go to the DNS platform when<br>the original CNAME record with the WAF CNAME record you co | a you host the protected domain name, set the record type to CNAME, and replicited earlier. For more details, see Documentation |
| 2c24117b69624997 awaicloudwaf c                                                                                            | am (1                                                                                                    |

- 6. Complete steps **Whitelist WAF Back-to-Source IP Addresses** and **Test WAF** as prompted.
- 7. Complete DNS resolution.

Configure the CNAME record on the DNS platform hosting your domain name. For details, contact your DNS provider.

The following uses Huawei Cloud DNS as an example to show how to configure a CNAME record. The following configuration is for reference only.

- a. Copy the CNAME value provided by WAF in Figure 3-2.
- b. Click = in the upper left corner of the page and choose **Networking** > **Domain Name Service**.

- c. In the navigation pane on the left, choose **Public Zones**.
- d. In the **Operation** column of the target domain name, click **Manage Record Set**. The **Record Sets** tab page is displayed.
- e. In the row containing the desired record set, click **Modify** in the **Operation** column.
- f. In the displayed **Modify Record Set** dialog box, change the record value.
  - Name: Domain name configured in WAF
  - **Type**: Select CNAME-Map one domain to another.
  - Line: Default
  - **TTL (s)**: The recommended value is **5 min**. A larger TTL value will make it slower for synchronization and update of DNS records.
  - Value: Change it to the CNAME record copied in 7.a.
  - Keep other settings unchanged.
- g. Click **OK**.

#### Step 4: Configure an IP Address Blacklist or Whitelist Rule

- **Step 1** In the navigation pane on the left, choose **Policies**.
- **Step 2** Click the name of the target policy to go to the protection configuration page.
- Step 3 Choose Blacklist and Whitelist and enable it.
  - enabled
  - U: disabled
- **Step 4** Above the blacklist and whitelist rule list, click **Add Rule** and configure a rule as shown in **Figure 3-3**.
  - IP Address/Range/Group: Select IP address/range. To block multiple IP addresses, select Address group.
  - IP Address/Range: Configure the IP addresses or IP address ranges you want to block, for example, 192.168.2.1.
  - Protective Action: Select Block.

| Figure 3-3 Blocking | a specified ip | address |
|---------------------|----------------|---------|
|---------------------|----------------|---------|

| Add Blacklist or Whitelist Rule |                                       |                      |
|---------------------------------|---------------------------------------|----------------------|
| * Rule Name                     | waftest                               |                      |
| ★ IP Address/Range/Group        | IP address/range     Address gr       | roup                 |
| ★ IP Address/Range              | 192.168.2.1                           |                      |
| * Protective Action ⑦           | Block                                 | ~                    |
| Known Attack Source             | No known attack source<br>Source Rule | ✓ C Add Known Attack |
| * Apply                         | Immediate     Custom                  |                      |
| Rule Description                |                                       |                      |
|                                 |                                       | Confirm Cancel       |

Step 5 Click Confirm.

----End

#### **Related Information**

- For details, see Configuring IP Address Blacklist and Whitelist Rules to Block or Allow Specified IP Addresses.
- **Dedicated Mode** is recommended for large websites that are deployed on Huawei Cloud, have special security requirements, and are accessible over domain names or IP addresses. For details, see the following procedure:
  - a. Buy a dedicated WAF instance.
  - b. Connect your website to WAF (Dedicated Mode).
  - c. Step 4: Configure an IP Address Blacklist or Whitelist Rule.

# **4** Common Tasks

WAF provides a series of common practices for you. These practices can help you start WAF protection for your workloads quickly.

| Table 4-1 | Common | practices |
|-----------|--------|-----------|
|-----------|--------|-----------|

| Practice                                     |                                                                             | Description                                                                                                    |
|----------------------------------------------|-----------------------------------------------------------------------------|----------------------------------------------------------------------------------------------------|
| Connecti<br>ng a<br>domain<br>name to<br>WAF | Connecting a<br>Domain Name to<br>WAF for Websites<br>with no Proxy<br>Used | If your website is not added to WAF, DNS<br>resolves your domain name to the IP address<br>of the origin server. If your website is added to<br>WAF, DNS resolves your domain name to the<br>CNAME of WAF. In this way, the traffic passes<br>through WAF. WAF inspects every traffic<br>coming from the client and filters out<br>malicious traffic.<br>This section describes how to change DNS<br>settings for WAF to take effect. |
|                                              | Combining CDN<br>and WAF to Get<br>Improved<br>Protection and<br>Load Speed | The combination of CDN and WAF can protect<br>websites on Huawei Cloud, other clouds, or<br>on-premises and make websites respond more<br>fast.                                                                                                    |
| Policy<br>configura<br>tion                  | Best Practices for<br>Website<br>Protection                                 | This topic describes how Web Application<br>Firewall (WAF) protects workloads in different<br>scenarios. You can refer to configurations in<br>this topic to make WAF work better for you.                                                                                                    |
|                                              | Using WAF to<br>Defend Against CC<br>Attacks                                | This section guides you through configuring IP<br>address-based rate limiting and cookie-based<br>protection rules against Challenge Collapsar<br>(CC) attacks.                                                                                                    |

| Practice                                         |                                                                                                  | Description                                                                                                    |
|--------------------------------------------------|--------------------------------------------------------------------------------------------------|----------------------------------------------------------------------------------------------------|
|                                                  | Configuring Anti-<br>Crawler Rules to<br>Prevent Crawler<br>Attacks                              | WAF provides three anti-crawler policies, bot<br>detection by identifying User-Agent, website<br>anti-crawler by checking browser validity, and<br>CC attack protection by limiting the access<br>frequency, to help mitigate crawler attacks<br>against your websites.                                                                                              |
|                                                  | Verifying a Global<br>Protection<br>Whitelist Rule by<br>Simulating<br>Requests with<br>Postman  | After your website is connected to WAF, you<br>can use an API test tool to send HTTP/HTTPS<br>requests to the website and verify that WAF<br>protection rules take effect.<br>This topic uses Postman as an example to<br>describe how to verify a global protection<br>whitelist (formerly false alarm masking) rule.                                               |
|                                                  | Combining WAF<br>and HSS to Get<br>Improved Web<br>Tamper Protection                             | With HSS and WAF in place, you can stop worrying about web page tampering.                                                                                                    |
| Configuri<br>ng TLS<br>encryptio<br>n            | Configuring the<br>Minimum TLS<br>Version and Cipher<br>Suite to Better<br>Secure<br>Connections | HTTPS is a network protocol constructed<br>based on Transport Layer Security (TLS) and<br>HTTP for encrypted transmission and identity<br>authentication.<br>When you add a domain name to WAF, set<br><b>Client Protocol</b> to <b>HTTPS</b> . Then, you can<br>configure the minimum TLS version and<br>cipher suite to harden website security.                   |
| Protectin<br>g origin<br>servers                 | Configuring the<br>Minimum TLS<br>Version and Cipher<br>Suite to Better<br>Secure<br>Connections | HTTPS is a network protocol constructed<br>based on Transport Layer Security (TLS) and<br>HTTP for encrypted transmission and identity<br>authentication. If a client uses HTTPS to<br>access WAF, that is, the client protocol is set<br>to HTTPS, you can configure the minimum<br>TLS version and cipher suite for the domain<br>name to ensure website security. |
|                                                  | Configuring ECS<br>and ELB Access<br>Control Policies to<br>Protect Origin<br>Servers            | <ul> <li>This topic describes how to protect origin<br/>servers deployed on ECSs or added to ELB<br/>backend server groups. It helps you:</li> <li>Identify publicly accessible origin servers.</li> <li>Configure access control policy to protect<br/>origin servers.</li> </ul>                                                                                   |
| Obtainin<br>g real<br>client IP<br>addresse<br>s | Obtaining Real<br>Client IP Addresses                                                            | This topic describes how to obtain the client IP<br>address from WAF and how to configure<br>different types of web application servers,<br>including Tomcat, Apache, Nginx, IIS 6, and IIS<br>7, to obtain the client IP address.                                                                                                    |